(1) FireFoxまたはChromeで「sub-act.com/home」にアクセスし、上部のNaviメニューから 「会員メニュー」のサブメニューで「IT・役務」をクリックします。

| SharingInfo <u>Home</u> | ゲスト 問合せ 会員メニュー ログイン 登録                                                                                                 |
|-------------------------|----------------------------------------------------------------------------------------------------|
| サイト案内                   |                                                                                                    |
| 掲載情報について                | く入札案件情報まとめ、測量コンサル                                                                                                    |
| 利用ガイド                   | 【Guset】様ページ 新着情報工事案件(準備中) (デモ)をご覧いただけます。                                                                               |
| 公開情報                    | ◆IT関連業務、その他の役務の提供業務                                                                                                    |
| 入札情報                    | 下記発注機関の役務・物品関係の入札案件を掲載しています。その中で、標準的オープンシステム知見で参入可能と思われる□□関係案件については、特別に<br>選別して、 掲載しています。(※業種区分で選択可能)<br>▶ <u>対象機関</u> |
| 入札結果                    | ◆測量、土木コンサル等業務                                                                                                    |
| 掲載履歴                    | 下記発注機関の案件情報です。<br>▶ <u>対象機関</u>                                                                                        |
| AboutUS                 | ※詳しくは、詳しく「掲載情報について」をご覧下さい。                                                                                             |
|                         | 会員登録頂きますと、新差情報の閲覧に加え、以下のサービス機能を御利用頂けます。 <u>詳しくはこちら</u>                                                                 |
|                         | □□関係・役務提供業務                                                                                                    |
|                         | ▶ 役務提供業務入札情報                                                                                                    |
|                         |                                                                                                    |
|                         | ▶ □□関係業務など管理登録                                                                                                    |
|                         | 測量、土木コンサル等                                                                                                    |
|                         | ▶ 測量等入札情報                                                                                                    |
|                         |                                                                                                    |
| 2                       | ▶ 測量等容録案件情報                                                                                                    |

(2)「入札情報」をクリックすると、検索条件設定欄が表示されます。

| ጛፚዾ                   | 問合せ                                                                                        | 会員メニュー                    | <u>ログアウト</u> |  |
|-----------------------|--------------------------------------------------------------------------------------------|---------------------------|--------------|--|
| 会員番号<br>▶ 機能概<br>※詳細は | <ul> <li>(1):【customer】</li> <li>要説明:こちらをク!」</li> <li>、「利用ガイド」を</li> <li>▶ 入札情報</li> </ul> | 様専用ページ<br>リック ©<br>診照下さい。 |              |  |
|                       | ▶ 管理登録                                                                                     |                           |              |  |

- (3)検索条件設定として、以下の条件設定ができます。
  - 1)業種区分:IT関係または役務全般の選択
    - (IT関係は、特に参入可能と思われる案件をピックアップしています)
  - 2) 新着区分:新着案件のみ抽出、もしくは全案件抽出の選択です。
  - 3)発注機関:発注機関名(一部)を指定することが出来ます。
  - 4) 案件名:案件名(一部)を指定することが出来ます。

| ቻスト    | <u>問合せ</u>           | 会員メニュー      | <u>ログアウト</u>       |
|--------|----------------------|-------------|--------------------|
|        | (1) . [] +#          |             |                    |
| 云貝留方   | (1):【customer】 休     | 専用ハーン       |                    |
| ▶ 機能概要 | 要説明: <u>こちらをクリ</u> ッ | <u>ック</u> つ |                    |
| ※詳細は、  | 「利用ガイド」を参            | 照下さい。       |                    |
|        | ▼ 入札情報               |             |                    |
|        |                      | 表           | 示条件設定              |
|        | 業種区分:                |             | IT関係 ▲<br>役務提供全般 ▼ |
|        | 新着区分                 |             | 新着 ▲ 全件 ▼          |
|        | 発注機関:                |             |                    |
|        | 案件名:                 |             |                    |
|        |                      |             | 検索実行               |
|        |                      |             |                    |

(5) 「検索実行」ボタンクリックで、検索した案件一覧表が開きます。

| ſ١     | ⊤関係の入材             | し案件一覧』 (茨城県、つくば研究学園地区、霞が        | 関など      | )              |           |        |                     |
|--------|--------------------|---------------------------------|----------|----------------|-----------|--------|---------------------|
| g      | uestメニューは          | に戻る  個票形式                       |          |                |           |        |                     |
| 登録<br> | 案件表示:20件/<br>1 2 3 | 49件中                            |          |                |           |        |                     |
| No     | 発注機関               | 案件名                             | 申請期<br>限 | 入札日            | 役務ラン<br>ク | 概<br>要 | 登録日                 |
| 1      | 物質材料研究機構           | 鉄綱材料の顕微鏡画像データ解析のためのストレージサーバシステム |          |                |           |        | 2020-06-10 12:11:07 |
| 2      | 茨城県                | 美術系教育用コンピュータ賃貸借                 |          | 2020-06-<br>29 |           |        | 2020-06-10 12:11:07 |

|    |          |                                              | PIX |                | 2 | 娄 |                     |
|----|----------|----------------------------------------------|-----|----------------|---|---|---------------------|
| 1  | 物質材料研究機構 | 鉄鋼材料の顕微鏡画像データ解析のためのストレージサーバシステム              |     |                |   |   | 2020-06-10 12:11:07 |
| 2  | 茨城県      | 美術系教育用コンピュータ賃貸借                              |     | 2020-06-<br>29 |   |   | 2020-06-10 12:11:07 |
| 3  | 茨城県      | ノートパソコン及びデスクトップパソコン購入(石下紫峰)                  |     | 2020-06-<br>26 |   |   | 2020-06-10 12:11:07 |
| 4  | 財務省      | マイナポータル等連携プラットフォームに係る運用支援及びオペレータ業務の委託        |     |                |   |   | 2020-06-10 12:11:07 |
| 5  | 財務省      | 国税情報システムの高度化に係る開発等に関する業務委託(区分1) 【再度公告】       |     |                |   |   | 2020-06-10 12:11:07 |
| 6  | 防災科研     | 火山観測データー元化共有システムの任意ファイル登録機能                  |     |                |   |   | 2020-06-08 10:25:34 |
| 7  | 原子力機構    | 【電子入札】情報システム管理用サーバのリース(令和2年度 9月新規)総務・共生<br>課 |     |                |   |   | 2020-06-05 11:08:35 |
| 8  | 原子力機構    | 【電子入札】空間線量率等の面的サーベイ補助作業                      |     |                |   |   | 2020-06-05 11:08:35 |
| 9  | 法務省      | 佐賀地方法務局武雄支局における土地閉鎖登記簿電子化作業請負契約              |     |                |   |   | 2020-06-05 11:08:35 |
| 10 | 総務省      | 令和2年度総合無線局監理システム入力作業等に係る補助のための労働者の派遣         |     |                |   |   | 2020-06-05 11:08:35 |
| 11 | 茨城県      | 茨城県大気汚染常時監視システム一式賃貸借                         |     | 2020-07-<br>14 |   |   | 2020-06-05 11:08:35 |
| 12 | 会計検査院    | 決算確認システム(CEFIAN)改修業務                         |     |                |   |   | 2020-06-03 11:28:35 |
| 13 | 会計検査院    | 随時報告書等のHTMLファイル化業務                           |     |                |   |   | 2020-06-03 11:28:35 |
| 14 | 原子力機構    | 【電子入札】 PHITSの核データ読込ルーチンの再構築                  |     |                |   |   | 2020-06-03 11:28:35 |
| 15 | 原子力機構    | 【電子入札】Web情報サービス「コンピュータ&ネットワーク利用案内」の移行作業      |     |                |   |   | 2020-06-03 11:28:35 |
| 16 | 環培省      | 今和2年度仮展堀笠データベースシステム渾田業務                      |     |                |   |   | 2020-06-03 11:28:35 |

(6) 案件一覧表の案件名をクリックすると個別の画面が開きます。

この画面で、「登録」ボタンをクリックすると、管理案件として登録されます。 管理案件は、後述の管理案件一覧に表示され、スケジュール管理項目を登録し、スケジュール管理表に 表示されるようになります。

(管理登録された案件は、「入札情報」には表示されなくなります)

| 会員番号(1):【customer】様専用ページ        |
|---------------------------------|
| 『入札案件個別情報』(役務の提供)               |
|                                 |
| メニューに戻る 一覧表に戻る 全件表示             |
|                                 |
| 1. 件名: 【電子入札】 令和2年度 放射線分布図の作成作業 |
| (1)発注機関:原研                      |
| (2) 甲請期限:<br>(3) 入札日:           |
| (4)役務ランク:                       |
| (5)カテゴリ: 役務契約<br>(5) ユザ 古ず・     |
| (6) 入礼//元:<br>(7) 納期:           |
| (8) 説明会:                        |
| (9) 概要:                         |
|                                 |
| 登録 ※管理案件として登録                   |

(7)メニュー画面に戻り、「管理登録」ボタンをクリックすると、サブメニューが開きます。

| ጛፚኮ                                     | 問合せ                         | 会員メニュー                                   | <u>ログアウト</u>       |          |
|-----------------------------------------|-----------------------------|------------------------------------------|--------------------|----------|
| 스믐釆므                                    | (1) · Icustomor             | 】 垟東田ページ                                 |                    |          |
| <ul> <li>二只留う</li> <li>▶ 機能概</li> </ul> | でいて、 Costonier<br>要説明:こちらをく | / 12ktまか/ ヽ ン<br>フリック <sub>1</sub> 10    |                    |          |
| ×=+×∞+                                  |                             |                                          |                    |          |
| (ス)田本主義(火)                              | 、「利用/J-1 [^]                | 1110日11日11日11日11日11日11日11日11日11日11日11日11 |                    |          |
|                                         | ▶ 入札情報                      |                                          |                    |          |
|                                         |                             |                                          |                    |          |
|                                         | ▼ 管理登録                      |                                          |                    |          |
|                                         |                             | (1)登録─覧                                  | 【 (2)独自案件追加 【 (3)ク | マケジュール管理 |

(8)サブメニューの「登録一覧」ボタンをクリックすると、登録案件一覧が開きます。

| 1                                      | 問合せ                                                         | 会員メニュー ログアウト                                                                                                    |          |         |       |        |                                                                                                    |
|----------------------------------------|-------------------------------------------------------------|----------------------------------------------------------------------------------------------------|----------|---------|-------|--------|----------------------------------------------------------------------------------------------------|
| [                                      | 登録案                                                         | 件一覧】 会員番号(1):【customer】様専用ページ                                                                                                    |          |         |       |        |                                                                                                    |
| メニ<br>札案                               | ニュー(こ房<br>件表示:8                                             | そる<br>スケジュール管理<br>(個票形式)                                                                                                    |          |         |       |        |                                                                                                    |
|                                        |                                                             |                                                                                                    |          |         |       |        |                                                                                                    |
| No                                     | 発注機開                                                        | 案件名                                                                                                    | 申請期限     | 入札日     | 役務ランク | 概要     | 登録日                                                                                                    |
| <b>No</b>                              | <b>発注機関</b><br>財務省                                          | <b>案件名</b><br>コールセンター運用業務等の委託 一式                                                                                                    | 申請期限     | 入札日     | 役務ランク | 概要     | <b>登録日</b><br>2020-03-30 19:08:4                                                                                                    |
| <b>No</b><br>1<br>2                    | <b>発注機関</b><br>財務省<br>防災研                                   | <b>案件名</b><br>コールセンター運用業務等の委託 一式<br>エアガン処理システム構築                                                                                                    | 申請期限     | 入札日     | 役務ランク | 概要     | <b>登録日</b><br>2020-03-30 19:08:4<br>2020-04-20 11:47:3                                                                                                    |
| <b>No</b><br>1<br>2<br>3               | <b>発注機開</b><br>財務省<br>防災研<br>国土交通省                          | <b>案件名</b><br>コールセンター運用業務等の委託 一式<br>エアガン処理システム構築<br>港湾空港部情報システム構築業務                                                                                                    | 申請期限     | 入札日     | 役務ランク | 概要     | 登録日<br>2020-03-30 19:08:4<br>2020-04-20 11:47:3<br>2020-04-20 11:47:3                                                                                                    |
| No<br>1<br>2<br>3<br>4                 | <b>発注機関</b><br>財務省<br>防災研<br>国土交通省<br>国土交通省                 | <b>案件名</b><br>コールセンター運用業務等の委託 一式<br>エアガン処理システム構築<br>港湾空港部情報システム構築業務<br>令和2年度東京国際空港情報共有システム運用支援                                                                                           | 申請期限     | 入札日     | 役務ランク | 概要     | 登録日           2020-03-30         19:08:4           2020-04-20         11:47:3           2020-04-20         11:47:3           2020-04-20         11:47:3           2020-04-24         10:52:5                                                                                                    |
| <b>№</b><br>1<br>2<br>3<br>4<br>5      | <b>発注機開</b><br>財務省<br>防災研<br>国土交通省<br>国土交通省<br>財務省          | 案件名<br>コールセンター運用業務等の委託 一式<br>エアガン処理システム構築<br>港湾空港部情報システム構築業務<br>令和2年度東京国際空港情報共有システム運用支援<br>国税情報システムの高度化に係る開発等に関する業務委託(区分6) 【再度公告】                                                        | 申請期限     | 入札日     | 役務ランク | 概要     | 登録日           2020-03-30         19:08:4           2020-04-20         11:47:3           2020-04-20         11:47:3           2020-04-20         11:47:3           2020-04-24         10:52:5           2020-04-24         10:52:5                                                                           |
| <b>№</b><br>1<br>2<br>3<br>4<br>5<br>6 | <b>発注機開</b><br>財務省<br>防災研<br>国土交通省<br>財務省<br>財務研<br>防災研     | 案件名<br>コールセンター運用業務等の委託 一式<br>エアガン処理システム構築<br>港湾空港部情報システム構築<br>令和2年度東京国際空港情報共有システム運用支援<br>国税情報システムの高度化に係る開発等に関する業務委託(区分6) [再度公告]<br>データ収集サービスおよびデータ収集サーバ利用サービス                            | 申請期限<br> | 入札日     | 役務ランク | 概要<br> | 登録日<br>2020-03-30 19:08:4<br>2020-04-20 11:47:3<br>2020-04-20 11:47:3<br>2020-04-24 10:52:5<br>2020-04-24 10:52:5<br>2020-03-30 19:08:4                                                                                                    |
| No<br>1<br>2<br>3<br>4<br>5<br>6<br>7  | 発注機問<br>財務省<br>防災土工交通省<br>財務2<br>財務3<br>財務3<br>防災研<br>農林水産省 | 案件名<br>コールセンター運用業務等の委託 一式<br>エアガン処理システム構築<br>港湾空港部情報システム構築<br>令和2年度東京国際空港情報共有システム運用支援<br>国税情報システムの高度化に係る開発等に関する業務委託(区分6) [再度公告]<br>データ収集サービスおよびデータ収集サーバ利用サービス<br>パーソナルコンピュータの賃貸借及び保守392式 | 申請期限<br> | 入札日<br> | 役務ランク | 概要<br> | 登録日           2020-03-30         19:08:4           2020-04-20         11:47:3           2020-04-20         11:47:3           2020-04-20         11:47:3           2020-04-24         10:52:5           2020-04-24         10:52:5           2020-03-30         19:08:4           2020-03-30         19:08:4 |

(9)「登録一覧」の案件名をクリックすると、個別画面が開きます。

この画面で「解除」をクリックすると、登録案件から、除外され、「入札情報」で検索できるようになります。 また、案件名をクリックすると、管理項目の入力画面が開きます。

| 会員番号(1):【customer】様専用ページ<br>『発行ぶっした 安川 (20弦の担け)                  |
|------------------------------------------------------------------|
|                                                                  |
| メニューに戻るスケジュール管理独自案件登録ー覧表形式                                       |
| 1. 件名:コールセンター運用業務等の委託 一式                                         |
| <ul> <li>(1)発注機関:財務省</li> <li>(2)申請期限:</li> <li>(2)申請</li> </ul> |
| (3) A代ロ:<br>(4) 役務ランク:<br>(5) カデゴリ:                              |
| (6)入札方式:<br>(7)納期:                                               |
| (8) 説明会:<br>(9) 概要:                                              |
| (10)資格要件:<br><管理登録済み案件:進捗状況>                                     |
| 参加申請: 2020-05-25<br>審査結果: 2020-05-29                             |
| 解除 ※管理案件から解除                                                     |

(10)管理項目の入力画面では、予め設定された項目について、日程を入力できます。

入札日、説明会、申請期限などは、予め登録されていない場合や変更の際に利用して下さい。 上記にない項目は、「管理項目の追加」で、項目名、日程、表示色を登録できます。

| 会員番号(1):【customer】様専用ページ <mark>戻る</mark>                                                                                                    |
|----------------------------------------------------------------------------------------------------|
| スケジュール管理項目など登録情報                                                                                                    |
| (財務省): 【コールセンター運用業務等の委託 一式】<br>(1)管理番号:255 (2)履行期限: (3)申請期限: (4)入札日:                                                                                                    |
| 『入札までのスケジュール管理項目』の入力と更新         上段の情報とは別に追加できます。上記の初期情報は、夏新されません。         べれし記:       2020/05/27         説明会:       2020/05/25         参加申請項       2020/05/25         参加申請項       2020/05/26         ブレゼンラ       2020/05/26         ブレゼンラ       2020/05/26         ブレゼンラ       2020/05/28         ご       ご         ご       第音主報         2020/05/29       こ         管理理目/       2020/05/29         ②項目2          ②項目4       :         ②202/05/22       こ         ③素示在:       じ国本         ②見る          ③素示在:       じ国本         ③表示在:       「回る         ・       21         夏国を追加する       「理目を割除する         ・       上記を確認し、更新して良ければここをクリック1 |

(スケジュール管理表に反映されます)

(11) メニュー画面、(9)、(10)の画面の「スケジュール管理」ボタンでスケジュール管理表が開きます。

「管理項目追加」で入力した項目は、★で表示され、マウスを重ねると項目名が確認できます。

| 「登録一覧」に戻る 「メニュー(                              | こ戻 | ₹る]         |            | 前(こ)       | 戻る         |            |             |            |             |             |            |             |             |             |             |             |             |             |             |             |             |             |            |            |            |            |            |
|-----------------------------------------------|----|-------------|------------|------------|------------|------------|-------------|------------|-------------|-------------|------------|-------------|-------------|-------------|-------------|-------------|-------------|-------------|-------------|-------------|-------------|-------------|------------|------------|------------|------------|------------|
| 当月に戻る>                                        | _  |             |            |            |            |            |             |            |             |             |            |             |             |             |             |             |             |             |             |             |             |             |            |            |            |            |            |
| N0/案件名                                        |    | 2020-05- 11 | 2020-05-12 | 2020-05-13 | 2020-05-14 | 2020-05-15 | 2020-05- 16 | 2020-05-17 | 2020-05- 18 | 2020-05- 19 | 2020-05-20 | 2020-05- 21 | 2020-05- 22 | 2020-05- 23 | 2020-05- 24 | 2020-05- 25 | 2020-05- 26 | 2020-05- 27 | 2020-05- 28 | 2020-05- 29 | 2020-05- 30 | 2020-05- 31 | 2020-06-01 | 2020-06-02 | 2020-06-03 | 2020-06-04 | 2020-06-05 |
| 1 コールセンター運用業務等の委託 一式                          | *  |             |            |            |            |            |             |            |             |             |            |             | *           | 考見          | 積           | ₽           | 申請済★        | 入札          |             |             |             |             |            |            |            |            |            |
| 2 エアガン処理システム構築                                |    |             | 申請         |            |            |            |             |            |             |             |            |             |             |             |             |             | 入札          |             |             |             |             |             |            |            |            |            |            |
| 3 港湾空港部情報システム構築業務                             |    |             |            |            |            |            |             |            |             |             |            |             |             |             |             |             |             |             |             |             |             |             |            |            |            |            |            |
| 4 令和2年度東京国際空港情報共有システム運用支援                     |    |             |            |            |            |            |             |            |             |             |            |             |             |             |             |             |             |             |             |             |             |             |            |            |            |            |            |
| 5 国税情報システムの高度化に係る開発等に関する業<br>5 務委託(区分6)【再度公告】 |    |             |            |            |            |            |             |            |             |             |            |             |             |             |             |             |             |             |             |             |             |             |            |            |            |            |            |
| 6 データ収集サービスおよびデータ収集サーバ利用サ<br>ービス              |    |             |            |            |            |            |             |            |             |             |            |             |             |             |             |             |             |             |             |             |             |             |            |            |            |            |            |
| 7パーソナルコンピュータの賃貸借及び保守992式                      |    |             |            |            |            |            |             |            |             |             |            |             |             |             |             |             |             |             |             |             |             |             |            |            |            |            |            |

(12) メニュー画面の「独自案件登録」ボタンにより、独自に入手した案件情報を登録する画面が開きます。入力された案件情報は、登録一覧や、スケジュール管理に反映されます。

| 公告日  | 年/月/日 |  |
|------|-------|--|
| 発注機関 |       |  |
| 案件名  |       |  |
| 調達区分 |       |  |
| 調達方式 |       |  |
| 履行期限 | 年/月/日 |  |
| 申請期限 | 年/月/日 |  |
| 入札日  | 年/月/日 |  |
| ランク  |       |  |
| 概要   |       |  |
| 資格要件 |       |  |
| 審査結果 |       |  |
| 状況   |       |  |